CONTINUOUSLY VARIABLE TRANSMISSION (DIAGNOSTICS)

## 1. Basic Diagnostic Procedure

## A: PROCEDURE

|                                                                                                    | Step                                                                                                    | Check                                                                            | Yes                                                                                                    | No                                                                |
|----------------------------------------------------------------------------------------------------|----------------------------------------------------------------------------------------------------|----------------------------------------------------------------------------------|----------------------------------------------------------------------------------------------------|-------------------------------------------------------------------|
| 1         CH           1)         occc           CV'         2)           folic         lem           • C         5, II           • D         V           • C         5, S           • C         S           • S         CV'           • Pre         • C           • CV'         Tes           • TI         CV'           Tes         • T           • CV'         Tes           • T         Lag           • F         Tes           • Inhi         • E           • CV'         Pure | <b>IECK PRE-INSPECTION.</b><br>Ask the customer when and how the trouble<br>curred using the interview check list. <ref. to<br="">(T(HEV)(diag)-4, Check List for Interview.&gt;<br/>Before performing diagnostics, check the<br/>owing items which might affect CVT prob-<br/>ns.<br/>General inspection <ref. cvt(hev)(diag)-<br="" to="">INSPECTION, General Description.&gt;<br/>Disconnection of harness connector<br/>/isual check for harness damage<br/>Dil leakage<br/>Stall test <ref. cvt(th58a)-52,="" stall<br="" to="">st.&gt;<br/>Secondary pressure test <ref. to<br="">(T(TH58A)-54, Secondary Pressure (Line<br/>essure) Test.&gt;<br/>Dutput clutch pressure test <ref. to<br="">(T(TH58A)-57, Output Clutch Pressure<br/>st.&gt;<br/>Fransfer clutch pressure test <ref. to<br="">(T(TH58A)-60, Transfer Clutch Pressure<br/>st.&gt;<br/>Fime lag test <ref. cvt(th58a)-53,="" time<br="" to="">g Test.&gt;<br/>Road test <ref. cvt(th58a)-50,="" road<br="" to="">st.&gt;<br/>nhibitor switch <ref. cvt(th58a)-50,="" road<br="" to="">st.&gt;<br/>nhibitor switch <ref. cvt(th58a)-97,<br="" to="">ibitor Switch.&gt;<br/>Electric oil pump inspection mode <ref. to<br="">(T(TH58A)-141, INSPECTION, Electric Fluid<br/>mp.&gt;</ref.></ref.></ref.></ref.></ref.></ref.></ref.></ref.></ref.></ref.></ref.> | Is the item that is thought to<br>influence the CVT problem<br>working properly? | Go to step 2.                                                                                                    | Repair the items<br>which may be<br>affecting the CVT<br>trouble. |
| 2 CH<br>Turi<br>leas                                                                                                    | IECK AT OIL TEMP LIGHT.<br>In the ignition switch to ON and wait for at<br>st 2 seconds.                                                                                                    | Does the AT OIL TEMP light illuminate?                                           | Go to step 3.                                                                                                    | Check the AT OIL<br>TEMP light.                                   |
| 3 CH<br>Sta                                                                                                    | <b>IECK AT OIL TEMP LIGHT.</b><br>art the engine and wait for 2 seconds or more.                                                                                                    | Does the AT OIL TEMP light blink?                                                | Go to step 4.                                                                                                    | Go to step 5.                                                     |
| 4 CH<br>Rea<br>NO<br>If th<br>Moi<br>the<br>CV<br>INI <sup>–</sup><br>dur<br>Cor                                                                                                    | <b>IECK DTC DISPLAY.</b><br>ad the DTC.<br>)TE:<br>he communication function of Subaru Select<br>unitor cannot be executed normally, check<br>communication circuit. <ref. to<br="">(T(HEV)(diag)-32, COMMUNICATION FOR<br/>TIALIZING IMPOSSIBLE, Diagnostic Proce-<br/>re for Subaru Select Monitor<br/>mmunication.&gt;</ref.>                                                                                                    | Is DTC displayed on Subaru<br>Select Monitor?                                    | Record the DTC,<br>time stamp and<br>freeze frame data.<br>Go to step <b>6</b> .<br>NOTE:<br>• For the time<br>stamp, refer to<br>LAN section. <ref.<br>to LAN(HEV)(di-<br/>ag)-6, TIME<br/>STAMP, CAU-<br/>TION, General De-<br/>scription.&gt;<br/>• Depending on<br/>DTCs, time stamp<br/>may not be stored.</ref.<br> | Go to step 5.                                                     |

## CVT(HEV)(diag)-2

## **Basic Diagnostic Procedure**

CONTINUOUSLY VARIABLE TRANSMISSION (DIAGNOSTICS)

| Step |                                                                                                    | Check                                         | Yes                                                                                                    | No                         |
|------|----------------------------------------------------------------------------------------------------|-----------------------------------------------|----------------------------------------------------------------------------------------------------|----------------------------|
| 5    | <ul> <li>PERFORM GENERAL DIAGNOSTICS.</li> <li>1) Inspect using "Diagnostic Procedure without Diagnostic Trouble Code (DTC)". <ref. (dtc).="" code="" cvt(hev)(diag)-165,="" diagnostic="" procedure="" to="" trouble="" without=""></ref.></li> <li>2) Inspect using "Diagnostics with Phenomenon". <ref. cvt(hev)(diag)-166,="" diagnostics="" phenomenon.="" to="" with=""></ref.></li> <li>3) Perform the Inspection Mode. <ref. cvt(hev)(diag)-21,="" inspection="" mode.="" to=""></ref.></li> <li>4) Read the DTC.</li> </ul>                                                                                                    | Is DTC displayed on Subaru<br>Select Monitor? | Go to step 6.                                                                                                    | Finish the diagno-<br>sis. |
| 6    | <ul> <li>PERFORM DIAGNOSIS.</li> <li>1) Inspect by referring to "Diagnostic Procedure with Diagnostic Trouble Code (DTC)".</li> <li><ref. (dtc).="" code="" cvt(hev)(diag)-42,="" diagnostic="" procedure="" to="" trouble="" with=""></ref.></li> <li>NOTE:</li> <li>For the DTC table, refer to "List of Diagnostic Trouble Code (DTC)".</li> <li><ref. (dtc).="" code="" cvt(hev)(diag)-34,="" diagnostic="" list="" of="" to="" trouble=""></ref.></li> <li>2) Repair the trouble cause.</li> <li>3) Perform the Clear Memory Mode.</li> <li>4) Perform the Inspection Mode. <ref. cvt(hev)(diag)-21,="" inspection="" mode.="" to=""></ref.></li> <li>5) Read the DTC.</li> </ul> | Is DTC displayed on Subaru<br>Select Monitor? | Inspect by referring<br>to "Diagnostic Pro-<br>cedure with Diag-<br>nostic Trouble<br>Code (DTC)".<br><ref. to<br="">CVT(HEV)(diag)-<br/>42, Diagnostic Pro-<br/>cedure with Diag-<br/>nostic Trouble<br/>Code (DTC).&gt;</ref.> | Finish the diagno-<br>sis. |